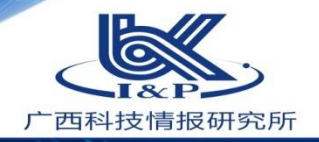

## 广西科技奖励系统使用介绍

MANA

广西壮族自治区科学技术情报研究所

2021年5月

#### http://stams.gxinfo.org

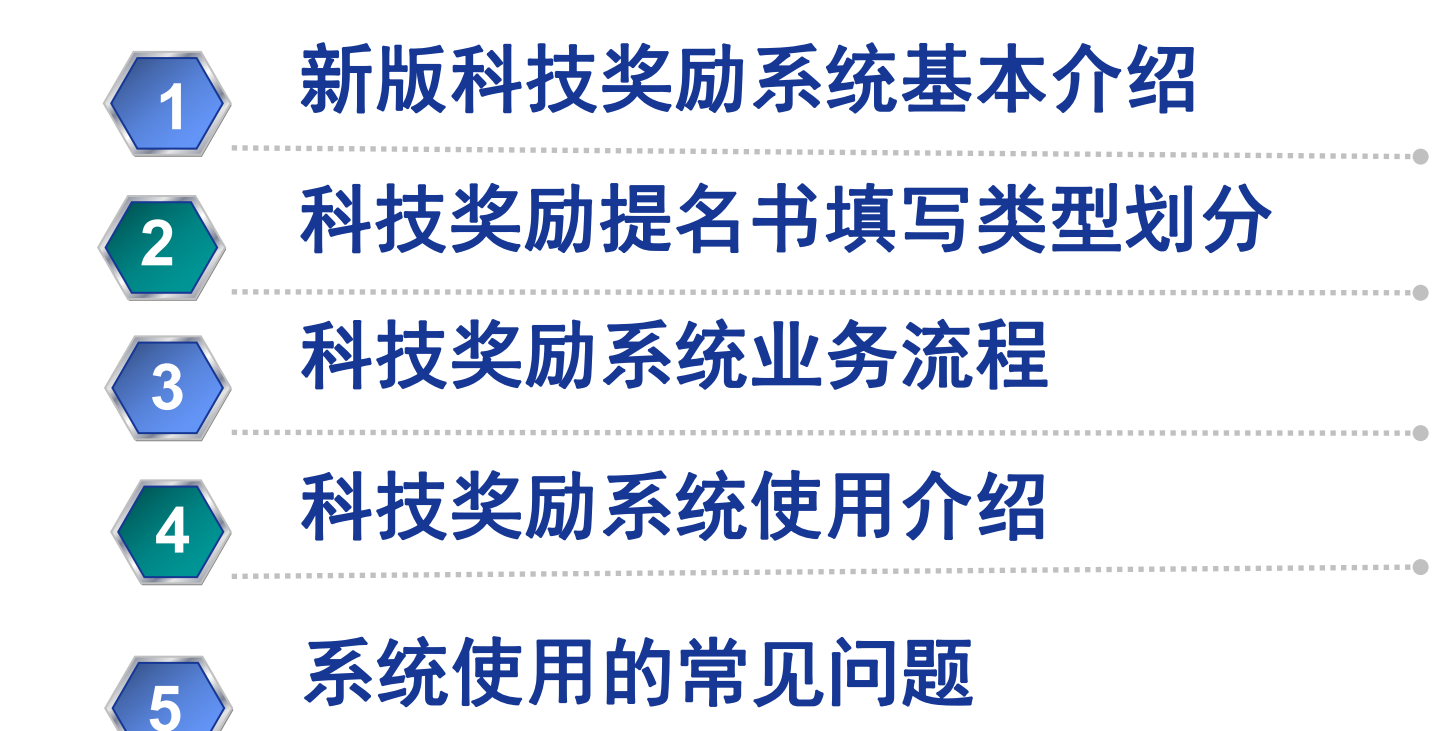

### 一、新版科技奖励系统介绍

http://stams.gxinfo.org

2020年12月启动对原广西科技奖励系统进 行了重新架构,将原来以科技成果登记号为中 心的运行体系,更改为以用户账户和权限角色 中心的运行体系, 拥有科技奖励系统账号是申 报科技奖励的关键。系统具有以下几个特点: 一是规范了通用数据录入。对原有数据进 行重新整理,强化了数据字典使用,规范了通 用数据定义,多以选择录入数据为主,减少数 据录入;

二是强化前端数据录入校验。严格检查用 户录入的数据有效性和空缺性,确保了科技奖 励数据关键信息不缺项。

### 广西科技奖励管理系统 2 登录账号 情脑入登录账号 登录 用户注册 登记单位信息 使用手册

### 一、新版科技奖励系统介绍

#### http://stams.gxinfo.org

| 亡西科技奖励系统 | t̄dev ⁰¹ | IfI         | 科技奖励     | 公用数据库     | 个人中心   | 系统管理      |
|----------|----------|-------------|----------|-----------|--------|-----------|
| 提名管理系统   | ^        | 》提(         | 名项目管理    |           |        |           |
| 形审管理系统   | ^        | -           |          |           |        |           |
| 奖励管理系统   | ^        |             | 条件搜索     | 命入项目      | 十冊今年前  | () 注於) 十两 |
| 网评管理系统   | ^        |             | 火口 白你 吗? | B/(9/H    | 197004 |           |
| 行业评审系统   | ^        |             | 编码       | 年度 成果     | 名称     |           |
| 终评管理系统   | _        |             |          |           |        |           |
| 专家信息维护   | * 18     | 选组织         | 只情况表     |           |        |           |
| 单位信息维护   | 増        | ho j        | 刮新       |           |        |           |
|          |          |             | 排序       | 组织名称      |        |           |
|          |          |             | 1        | 广西壮族自治区   | 科学技术厅  |           |
|          |          |             | 2        | 广西壮族自治区   | 科学技术情报 | 研究所       |
|          | 备        | <b>‡: 该</b> | 是名等级候选   | 组织最多为:【6】 | 家      |           |

三是做了限项录入。根据申报奖 励类型和奖励等级,严格控制了字数 页数、知识产权项数、候选人数、候 选组织数、科普数、人员年龄等特别 限制信息的录入,减少因形式审查不 合格带来项目报奖大量补正。 四提供更加灵活知识产权及核心 论文权重排序调整功能。更加突出核 心关键技术在科技奖励项目中地位。

### 一、新版科技奖励系统介绍

#### http://stams.gxinfo.org

#### 五是前端采用响应式布局开发。使得系统能够兼容多个终端,满足不同环境需

| 评审组                            | * 3250 | 长开则          | *          | 所属国民经济行业    |  |  |  |
|--------------------------------|--------|--------------|------------|-------------|--|--|--|
| 数学与物理科学                        | 自名     | 物学奖          |            | 交通运输、仓储和邮政业 |  |  |  |
| 提名者                            |        |              |            |             |  |  |  |
| 广西壮族自治区科学技术厅                   |        |              |            |             |  |  |  |
| 成果名称                           |        |              |            |             |  |  |  |
| 三个人高                           |        |              |            |             |  |  |  |
| 成果研发开始日期                       |        | * [5]        | 课研发结束日期    |             |  |  |  |
| 2017-01-09                     |        |              | 2021-05-29 |             |  |  |  |
| 学科分类名称①                        | 学科分    | <b>}类名称②</b> |            | 学科分类名称③     |  |  |  |
| 信息论                            | 请说     | 择学科名称        |            | 请选择学科名称     |  |  |  |
| 慶叔发明专利(15)                     |        | -            | 叔耳曲知识产权(质) |             |  |  |  |
| 0                              |        |              | 0          |             |  |  |  |
|                                | 162番)  |              |            |             |  |  |  |
| * 成果来源(占击增加按键) 可以增加            |        |              |            |             |  |  |  |
| * 成果来源(点击增加按键,可以增加<br>增加 上移 下移 |        |              |            |             |  |  |  |

#### http://stams.gxinfo.org

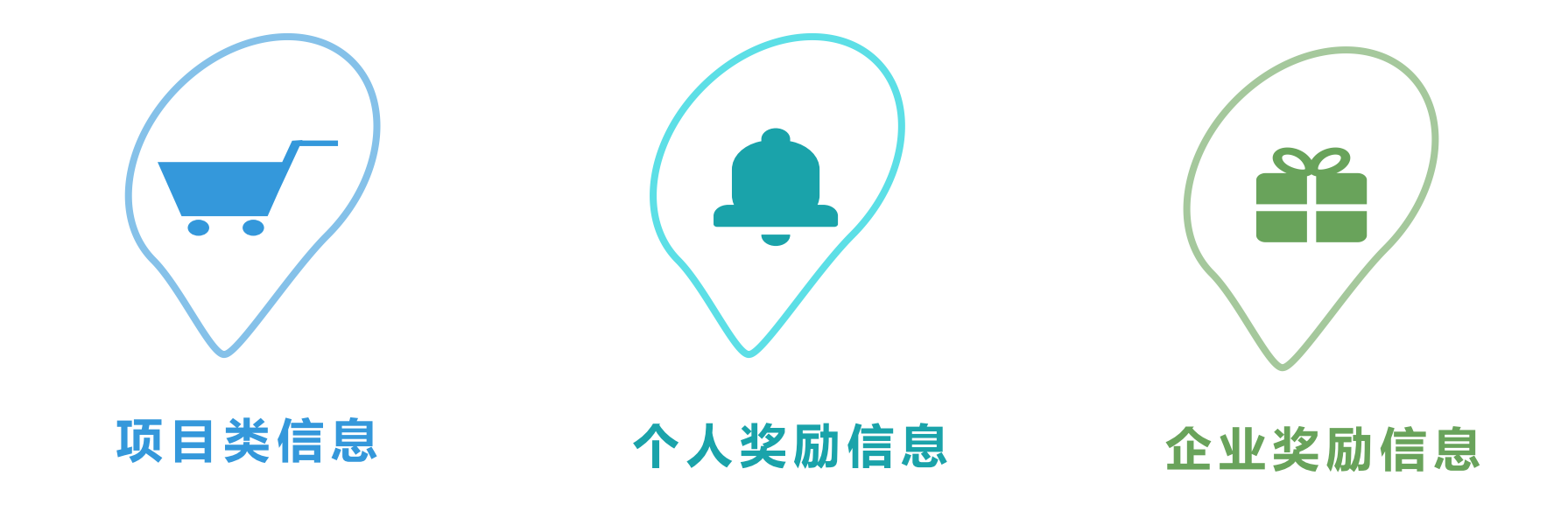

根据广西壮族自治区人民政府关于印发广西科学技术奖励办法的通知(桂政发〔2020〕27号),系统将办法规定类七类奖项划分3类 来进行填写申报。

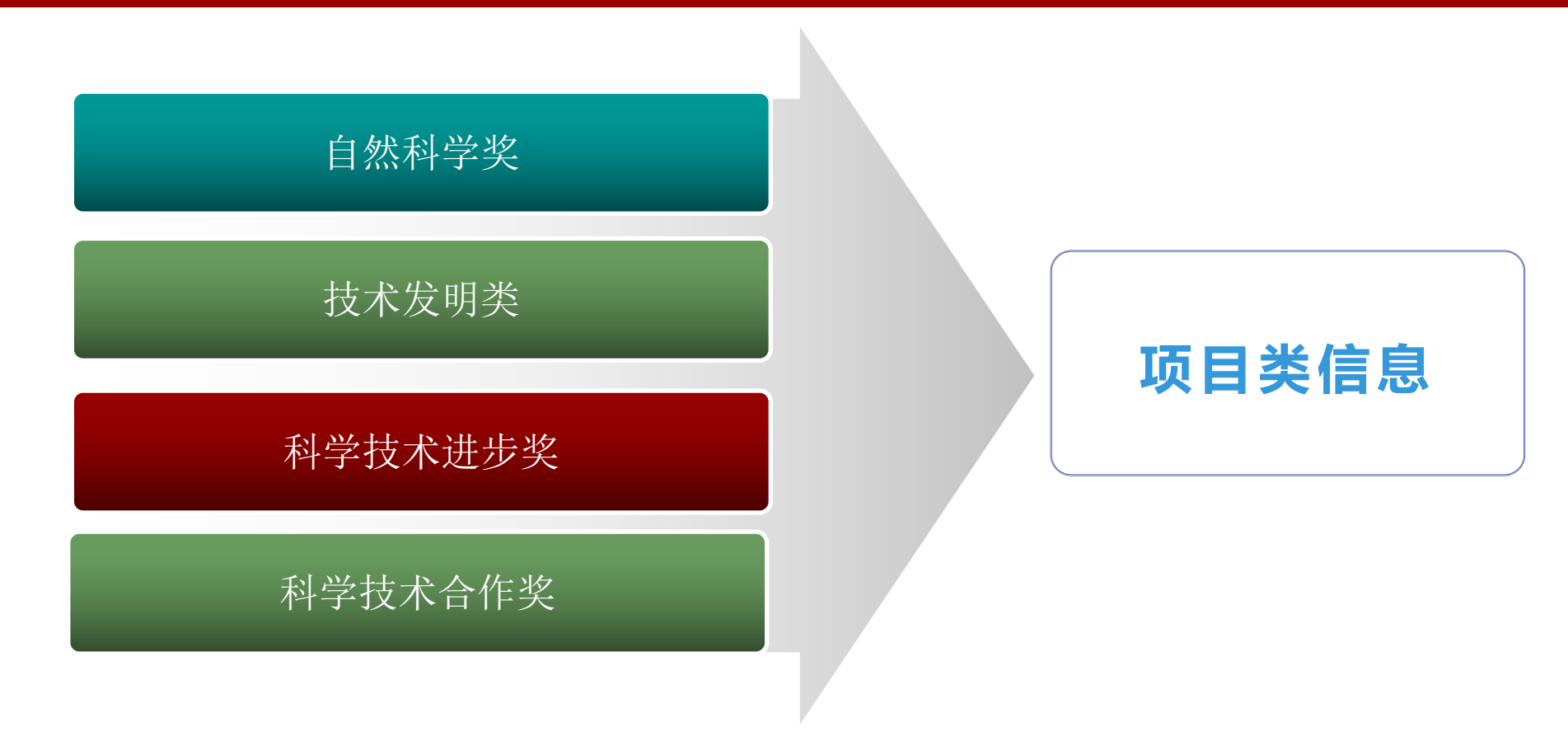

#### http://stams.gxinfo.org

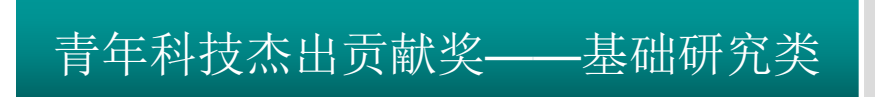

青年科技杰出贡献奖——技术开发类

青年科技杰出贡献奖——企业创新类

个人奖励信息

广西最高科学技术奖

#### http://stams.gxinfo.org

# 企业科技创新奖 **企业奖励信息**

### 三、科技奖励系统业务流程

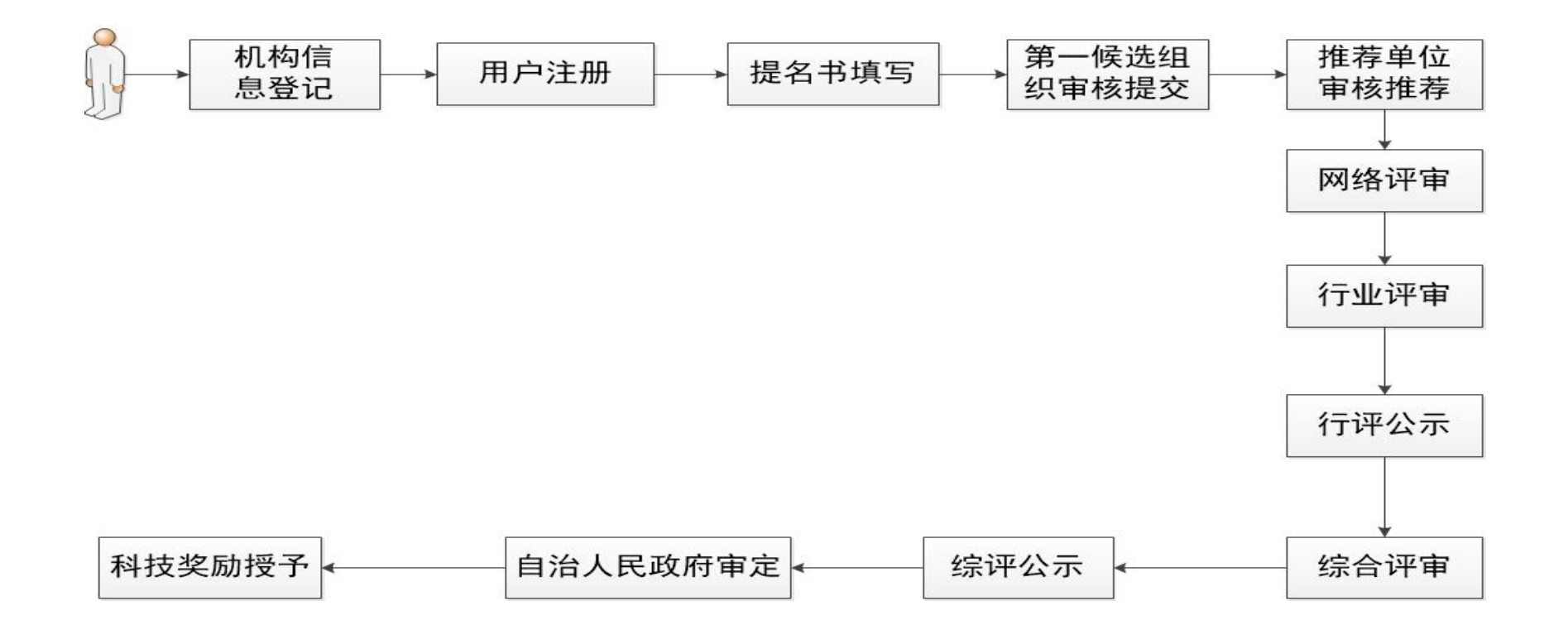

#### http://stams.gxinfo.org

#### (一)科技奖励系统网址

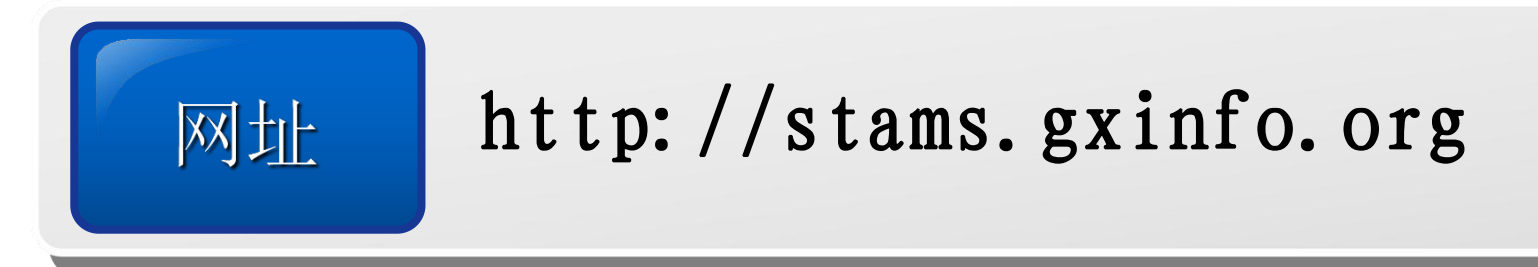

### (二)科技奖励系统支持的浏览器(工欲善其事必先利其器)

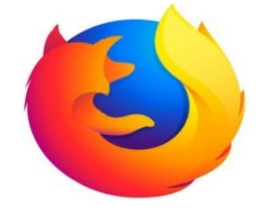

火狐浏览器

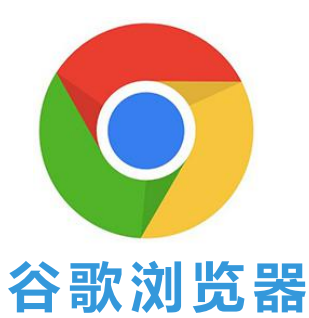

C

微软EDG浏览器

#### http://stams.gxinfo.org

(三) 机构信息注册

### 输入广西科技系统网址 (http://stams.gxinfo.rog), 进入系统登录页面,点击登记 单位信息。

|   | <b>久</b> 登录账号 | 清埔入登录账号         |
|---|---------------|-----------------|
|   | 登录管码          |                 |
| ( | 図 验证码         | 86 4 9          |
|   | 受录            | ŧ               |
|   | 用户注           | а <del>лл</del> |
|   | 登记单位          | 信息              |
|   | 使用手           | -AH-            |

| 四、                   | 科技                                                            | 奖质            | <b>边</b> 系约 | 使用                        | 引介绍                       | 机                                 | 肉信             | 息登订           | こ页で            | Ι,                                                                                                    |  |
|----------------------|---------------------------------------------------------------|---------------|-------------|---------------------------|---------------------------|-----------------------------------|----------------|---------------|----------------|----------------------------------------------------------------------------------------------------|--|
| http://sta           | ams.gxinfo.                                                   | org           |             |                           |                           | F                                 | 后方士            | · * · · · ·   | 次 - fa T       | The second second second second second second second second second second second second second second second se |  |
| → C' û               | 0 Dicalhost:92/public/index.php/admin/login/org_register.html |               |             | ··· ☆ <u>*</u> IN E ® 5 % | Incasiost:92/public/index | .php/admin/login/org_register.ntm |                | <b>ि</b> स्   |                |                                                                                                    |  |
| 构信息登记表               |                                                               |               |             |                           |                           |                                   |                | * 企业规模        |                |                                                                                                    |  |
| 立名称                  |                                                               | 曾用名称          |             | * 关键词                     |                           |                                   |                | 企业规模          |                |                                                                                                    |  |
| ,输入单位名称              |                                                               | 请输入单位曾用名称     |             | 关键词                       |                           |                                   |                |               |                |                                                                                                    |  |
| - 作用伊豆               |                                                               |               | * 667.84    |                           |                           |                                   | 高级职称人数         | 中级职称人数        | 初级职称人数         | 技术人员数                                                                                                    |  |
| A TEANING<br>会统一信用代码 |                                                               |               | 所在省市        |                           |                           |                                   | 高级职称人数         | 中级职称人数        | 初级职称人数         | 技术人员数                                                                                                    |  |
|                      |                                                               |               | 1.000       |                           |                           |                                   | *法人证件类型        |               | "法人证件号         |                                                                                                    |  |
| 2型<br>時料型            | <b>注册资本 (万元)</b><br>注册资本 (万元)                                 |               | 成立时间        | 5                         | <b>경종표·C号</b><br>경종표·C号   |                                   | ·请选择-          | ▼ 法人语件号       |                | 正件号                                                                                                    |  |
|                      |                                                               |               |             |                           |                           |                                   | A THING I HANG |               | 1 Ber 1 - 16 D |                                                                                                    |  |
| 位标志                  |                                                               | 是否为转制院所       |             | 企业性质                      |                           |                                   | 联系人电话          |               |                |                                                                                                    |  |
| 5 1                  |                                                               | 一音』是          |             | 非公有制 公有                   | (1)                       |                                   | 4/30/ VDH4     | <b>就使少于引起</b> |                |                                                                                                    |  |
| Ā                    |                                                               | * 所属系统        |             | * 单位类别                    |                           |                                   |                | 单位网址          |                |                                                                                                    |  |
|                      |                                                               |               |             |                           |                           |                                   |                | #             |                |                                                                                                    |  |
| 阶                    |                                                               |               |             |                           |                           |                                   |                | 选辑,请填写链接地址    |                |                                                                                                    |  |
| 简介                   |                                                               |               |             |                           |                           | 邮编                                |                | 电话            | 传真             |                                                                                                    |  |
|                      |                                                               |               |             |                           |                           | 部编                                |                | 电话            | 传              | э́д                                                                                                    |  |
| 民经济行业                |                                                               |               | * 企业规模      |                           | i.                        | 专利诱权型                             | æ              | 发明专利申请数量      | 发明             | 专利授权数量                                                                                                    |  |
|                      |                                                               |               | 企业规模        |                           |                           | 专利授臣                              | 数量             | 发明专利申请数量      | 发              | 明专利授权数量                                                                                                    |  |
|                      |                                                               | <b>注版即经上版</b> | 0000 to 1   | 1000201                   | 炊事(二冊                     |                                   | 实用新型授权数量       |               | 软件版权数量         |                                                                                                    |  |
| Deb<br>L总数           |                                                               | 高级职称人数        | 中级职称人数      | 1020001/2xx<br>初级职称人数     | 技术人员数                     |                                   | 实用新型授权数量       |               | 软件版权数量         |                                                                                                    |  |
|                      |                                                               |               |             |                           |                           |                                   |                |               |                |                                                                                                    |  |
| 溒                    |                                                               | *法人证件类型       |             | * 法人证件号                   |                           |                                   |                | 07-FHLIP      |                |                                                                                                    |  |
| 人代表                  |                                                               | - 请选择-        |             | ▼ 法人证件号                   |                           |                                   |                | 保存数据 取消注册     |                |                                                                                                    |  |

#### http://stams.gxinfo.org

(四)用户注册

输入广西科技系统网址 (http://stams.gxinfo.rog), 进入系统登录页面,点击用 户注册,凡是初次是本系统 都必须先注册,注册需要关 键信息为: 机构社会统一信 用代码和机构名称。

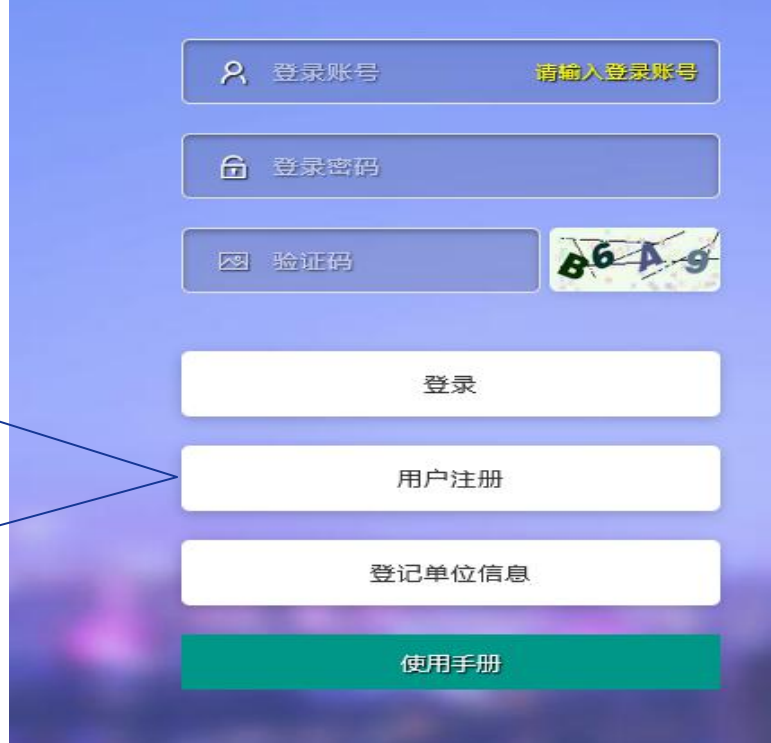

| 科技奖励系统dev1.0 × 十                                                          |                 |           |
|---------------------------------------------------------------------------|-----------------|-----------|
| C' C' C' C' C Coalhost 92/public/index.php/admin/login/user_register.html |                 | 题 … ☆     |
| B户信息注册登记表                                                                 |                 |           |
| 政策号 User Name                                                             |                 |           |
| 香輸入發炭账号                                                                   |                 |           |
| 是账号不能重复,账号创建后不能再次修改登录账必须为3个字符以上                                           |                 |           |
| px姓名 True Name                                                            |                 | 1 用户注册页面。 |
| 開始入真实姓名                                                                   |                 |           |
| A. A. A. A. A. A. A. A. A. A. A. A. A. A                                  |                 |           |
| g Gender                                                                  | *出生日期 BirthDate |           |
| 男 女                                                                       | 出生日期            | 话 关键字码信   |
| 和不能为空                                                                     | 出生日期不能为空        | 一 火,大键子权信 |
| <b>\$英型</b> id Type                                                       | * 证件号码 ID No    |           |
| 雷达绎·                                                                      | ☞ 遗输入证件号码       |           |
| <del>世</del> 型不能为空                                                        | 证件号码不翻为空        |           |
| 名称 Company Name                                                           |                 | ▶ 和社会系统代码 |
| <u> </u> <u>急入单位</u> 右称                                                   |                 |           |
| <u>各称不能为空</u>                                                             |                 |           |
| 会信用代码或组织机构代码 Company Creditcode                                           |                 |           |
| 2社会信用代码                                                                   |                 |           |
| 社会信用代码或组织机构代码不能为空                                                         |                 |           |
| Re New Password                                                           |                 |           |
| 输入登录密码                                                                    |                 |           |
| 必需包含字母、数字、符号的任意两者组合(6到32位)。                                               |                 |           |
| 출구분용 Repeat Password                                                      |                 |           |
| 運复輸入發展密码                                                                  |                 |           |
| Gina Contact Email                                                        |                 |           |
| 编入联系电子邮箱                                                                  |                 |           |
| 却稍不能为空                                                                    |                 |           |
| FII, Contact Mobile                                                       |                 |           |
| 建心用户联系手机                                                                  |                 |           |
|                                                                           |                 |           |

#### www.gxinfo.org

(五)申请成为单位管理员

### 输入广西科技系统网址 (http://stams.gxinfo.rog), 进入系统登录页面。

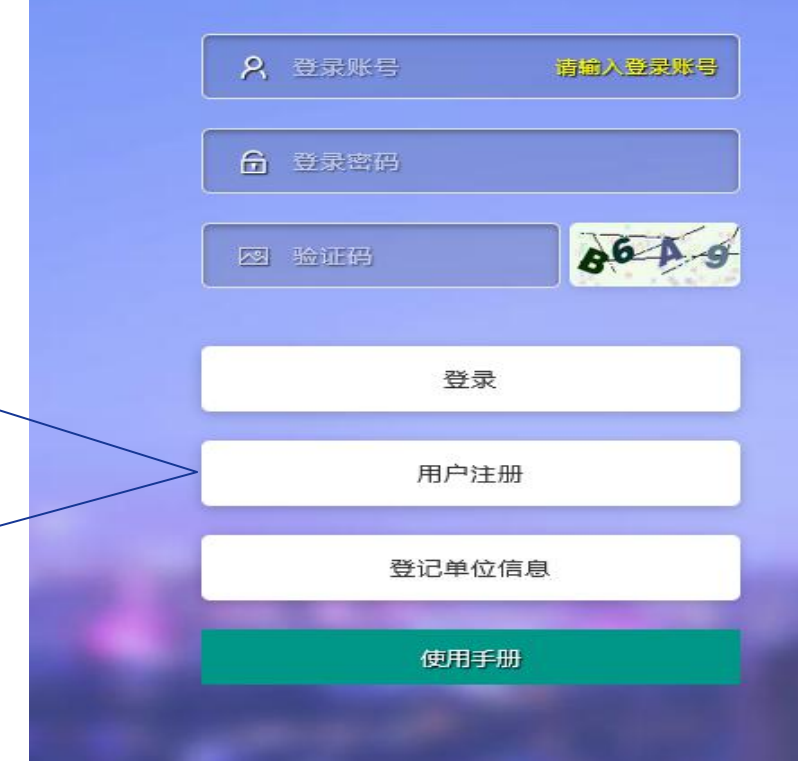

| 系统管理后台·广西科技实际》    | €D × +                                                                                                | - o ×                |
|-------------------|----------------------------------------------------------------------------------------------------|----------------------|
| <) → ୯ ŵ          | O Diocahost 92/public/index.php/admin.html#/public/index.php/expert/expert/info.html?spm=m-94-136-137 | ※ … ☆ … ① ② ね ち 目    |
| 一西科技奖励系统dev "     |                                                                                                    | C admin 您当前是 超极管理员 ~ |
| 提名管理系统 〜          | ✓ > 5家管理                                                                                              | ♡ 申请成为单位管理员          |
| 🔹 提名项目管理          |                                                                                                    | ⊉ 基本资料               |
| 形市管理系統 ヘ          | 你还没填写专家信息她!                                                                                           | ③ 安全设置               |
| 奖励管理系统 🗸 🗸        |                                                                                                    | ◎ 缓存加速               |
| ● 项目提名管理          |                                                                                                    | ≪ 清理城存               |
| ₽ 项目单位管理          |                                                                                                    | ✓ 退出登录               |
| A 奖励単位管理          |                                                                                                    |                      |
| 岡评管理系统 ヘ          |                                                                                                    |                      |
| 行业评审系统 ヘ          |                                                                                                    |                      |
| 终计管理系统 🗸 🗸        |                                                                                                    |                      |
| 日 终评投票            |                                                                                                    |                      |
| ✔ 综评限额            |                                                                                                    | 一                    |
| <b>&amp;</b> 编译项目 |                                                                                                    | / 第二ジ・川口姫 /          |
| 🗒 编评专家            |                                                                                                    |                      |
| 专家信息维护 〜          |                                                                                                    |                      |
| ◎ 专家信息            |                                                                                                    | 出现下拉茜角               |
| 单位信息维护 🗸          |                                                                                                    | 山观门立未干,              |
| 单位信息查看            |                                                                                                    | 点击由请成为管              |
|                   |                                                                                                    |                      |
|                   |                                                                                                    |                      |
|                   |                                                                                                    |                      |
|                   |                                                                                                    |                      |
|                   |                                                                                                    |                      |
|                   |                                                                                                    |                      |
|                   |                                                                                                    |                      |

| 请成为单位管理员                          |                    | × |                      |
|-----------------------------------|--------------------|---|----------------------|
| 当前账号 User Name                    | 您的姓名 True Name     |   |                      |
| admin                             | 系统管理员              |   |                      |
| 单位名称 Company Name                 |                    |   |                      |
| 广西壮族自治区科学技术情报研究所                  |                    |   |                      |
| 单位社会信用代码 Company Name             |                    |   |                      |
| 12450000498500650X                |                    |   | 成为单位官理页 五五 植空中关      |
| 查看单位证明附件                          |                    |   | 火山, 填与怕大<br>信白 并上任单  |
| #                                 |                    |   | 信念,并工作半<br>位证明文件 _ 2 |
| 单位证明附件上传                          |                    |   | 在此场大行,保<br>左数据 法奖励   |
| ▲上传单位证明文化                         | 件,文件类型为PDF         |   | 小宙核后 科芬              |
| 申请成为单位管理员流程:                      |                    |   | 2 单位管权限              |
| 1.在本页面提交单位证明文件(具体内容请咨询相关工作人员);2.管 | 理员审核通过; 3.成为单位管理员; |   |                      |
| 但在粉墀                              | 取当德姆               |   |                      |
|                                   |                    |   |                      |

#### http://stams.gxinfo.org

(六)申请成为科技奖励专家

### 输入广西科技系统网址 (http://stams.gxinfo.rog), 进入系统登录页面。

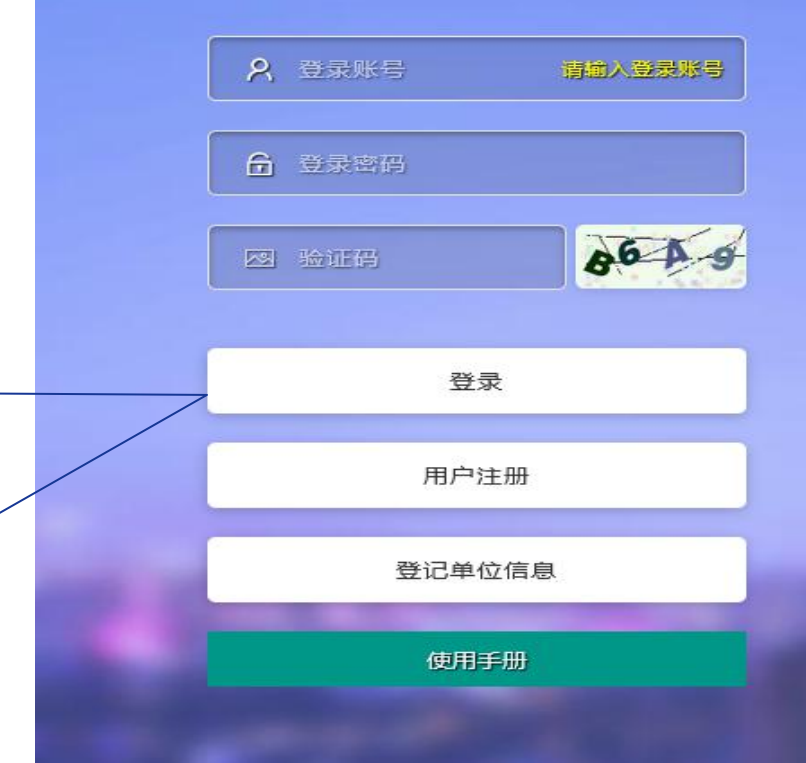

| With a reference       Image: Control of the control of the control o                                                                                                    |                                |                                                                                         |                   |
|----------------------------------------------------------------------------------------------------|--------------------------------|-----------------------------------------------------------------------------------------|-------------------|
| WHX2000000000000000000000000000000000000                                                                                                    |                                | (b) X +                                                                                 | ■ 系统管理后台・广西科技奖励※> |
| ***     ***     ***     ***     ***     ***     ***     ***     ***     ***     ***     ***     ***     ***     ***     ***     ***     ***     ***     ***     ***     ***     ***     ***     ***     ***     ***     ***     ***     ***     ***     ***     ***     ***     ***     ***     ***     ***     ***     ***     ***     ***     ***     ***     ***     ***     ***     ***     ***     ***     ***     ***     ***     ***     ***     ***     ***     ***     ***     ***     ***     ***     ***     ***     ***     ***     ***     ***     ***     ***     ***     ***     ***     ***     ***     ***     ***     ***     ***     ***     ***     ***     ***     ***     ***     ***     ***     ***     ***     ***     ***     ***     ***     ***     ***     ***     ***     ***     ***     ***     ***     ***     ***     ***     ***     ***     ***     ***     ***     ***     ***     ***     ***     ***     ***     ***     ***     ***     ******                                                                                                    |                                | A N □ NHAS型<br>A I □ NHAS型                                                              | 一西科技奖励系统dev *1    |
| 1000000000000000000000000000000000000                                                                                                    | Bech, TRDAT                    |                                                                                         |                   |
| 1987年<br>1987年<br>1987<br>1987<br>1987年<br>1987年<br>1987<br>1987<br>1987<br>1987<br>1987<br>1987<br>1987<br>1987 |                                |                                                                                         | ▲ 提名项目管理          |
| PREMARKAN<br>PREMARKAN<br>PREM                                                                                                    |                                |                                                                                         | 行业评审系统 ヘ          |
| 第二步: 东京信息维护,点击专家信息,可进入<br>专家信息维护页。<br>如专家库已经存在本人信息,可<br>查看和修改本人                                                                                                    | $\mathbf{}$                    |                                                                                         | 终评管理系统 >          |
| 第二步: 京信島 第二步: 点击 第二步: 点击 同意成为广西 科技奖励专家, 可填写奖励专 家信息维护页。 如专家库已经存 在本人信息,可 查看和修改本人                                                                                                    | 0                              |                                                                                         | 國 综评专家            |
| 第一步: 专家信<br>息维护,点击专<br>家信息,可进入<br>专家信息维护页。<br>如专家库已经存<br>在本人信息,可<br>查看和修改本人                                                                                                    |                                |                                                                                         | 专家信息維护 シ          |
| 专家信息。                                                                                                    | 点击<br>5广西<br>专家,<br>2励专<br>言息。 | 第一步: 专家信<br>息维护, 点击专<br>家信息, 可进入<br>专家信息维护页。<br>如专家库已经存<br>在本人信息, 可<br>查看和修改本人<br>专家信息。 |                   |

| ① Disclahost-92/public/index.php/admin.html#/public/index.php/aspert/aspertime.pdf                de destant de destant de                                                                                         | ○○○○○○○○○○○○○○○○○○○○○○○○○○○○○○○○○○○○ |
|----------------------------------------------------------------------------------------------------|--------------------------------------|
| Early States States                  | C ● user03 忽当前是 基本用户62用 へ            |
| #26號理系統 2 》质加专家信息                                                                                                    |                                      |
|                                                                                                    |                                      |
| f业于本系统         *姓子         性别         *出生申           juer03         勇         2012-05-01                                                                                                    |                                      |
| user03 第 2012-05-01                                                                                                    |                                      |
| 修正尊重を称                                                                                                    |                                      |
| (P) 小山市中 キチル 自由手机 自由手机 前日本                                                                                                    |                                      |
| 13979192600 諸組入風用手引导码                                                                                                    |                                      |
| 专家自然地が * 調用地社                                                                                                    |                                      |
| 10 专家信息 済後入原用地と                                                                                                    |                                      |
| 1985 1987 1988 1997 1997 1997 1997 1997 1997                                                                                                    |                                      |
| (1)55年101年 (1)55年105年 (1)55年105年105年 (1)55年105年105年105年105年105年105年105年105年105年1                                                                                                    |                                      |
| * 11.7440 BIR410                                                                                                    |                                      |
| 00201@153.com 请能入我用创闭                                                                                                    |                                      |
| * BIG * BIG # BIG # BIG |                                      |
| 博达/##P/#                                                                                                    |                                      |
|                                                                                                    |                                      |
| 비대 유명<br>                                                                                                    |                                      |
|                                                                                                    | 史 末 垣 与 云 一                          |
|                                                                                                    |                                      |
| 13年1月3月2日 1月2日 1月2日 1月2日 1月2日 1月2日 1月2日 1月2日 1                                                                                                    |                                      |
|                                                                                                    | 日往阳和附                                |
|                                                                                                    |                                      |
|                                                                                                    |                                      |
|                                                                                                    | 与新记公                                 |
|                                                                                                    | 于双顶,竹                                |
|                                                                                                    | · · · ·                              |
|                                                                                                    | ***** ㅋ                              |
|                                                                                                    | <u> 双週22 万 円</u>                     |
| 00757532-5                                                                                                    |                                      |
|                                                                                                    |                                      |
| Market Market                                                                                                    | そ 励 ち 豕 。 📃 🛛                        |
| *#6380 *#6380                                                                                                    |                                      |
| 请选择开在最合 请选择开在300 第35年开在300 第35年开在300 第35年开在300 第35年开在300 第35年开在300 第35年开在300 第35年开在300 第35年 11 日本 11 日本 11  |                                      |

#### http://stams.gxinfo.org

(七)项目题名书填写

输入广西科技系统网址 (http://stams.gxinfo.rog), 登录系统,点击 科技奖励->提名名管理系统->提名项目管理,可进入到提 名项目填写管理页。

### **2** 登录账号 请输入登录账号 局 登录密码 00 登录 用户注册 登记单位信息 使用手册

| 系统管理后台·广西科技奖励》 ×                                                                                                    | +                         |                           |                            |                     |          |              |              |             |          |          | - ø ×                |
|----------------------------------------------------------------------------------------------------|---------------------------|---------------------------|----------------------------|---------------------|----------|--------------|--------------|-------------|----------|----------|----------------------|
| €) → ୯ û                                                                                                    | Iocalhost:92/public/inde  | x.php/admin.html#/public/ | index.php/data/award/index | html?spm=m-94-95-96 |          |              |              |             |          | 鬷 … 合    | II\ 🖽 🛎 ቱ 🦘 🗏        |
| 「西科技奖励系统dev *' =                                                                                                    | 王 科技奖励                    |                           |                            |                     |          |              |              |             |          | c        | user01 窓当前是:基本用户权限 へ |
| 提名管理系统 🗸 🚿                                                                                                    | 提名项目管理                    |                           |                            |                     |          |              |              |             |          | 添加项目奖励信息 | 添加个人奖励信息 添加企业奖励信息    |
| ▲ 提名项目管理                                                                                                    | 条件搜索                      |                           |                            |                     |          |              |              |             |          |          | U                    |
| 行业评审系统へ                                                                                                    | 项目名称 请输入项目                | 主要完成单位 请输入主               | 要完成单位 主要完成人                | 请输入主要完成人 年          | g 请编入年度  | 开始时间 请输入开始时间 | 结束时间 请输入结束时间 | Q.搜索        |          | $\sim$   |                      |
| 终评管理系统                                                                                                    |                           |                           |                            |                     |          |              |              |             |          | 0        |                      |
| 专家信息维护 ^                                                                                                    | 编码 年度                     | 成果名称                      | 候选个人<br>(主要完成人)            | 候达组织<br>(主要完成单位)    | 申报奖励类型   |              | 当年同类申报数      | 申报评审组       | 状态       | 摄作       |                      |
|                                                                                                    | 10 2021                   | 大数据                       | 季家深                        | 广西大学                | 科学技术进步奖一 | 一产业创新关       | 2项           | 电子信息与科技服务   |          | 中语歌回生成提名 | i-HS                 |
|                                                                                                    | 共1条记》 每页显示 100 v 条, 共1页   | (当前最示篇 1 页。               |                            |                     |          |              |              | $\sim \sim$ | $\cup$   |          |                      |
|                                                                                                    |                           |                           |                            |                     |          |              | $\sim$       | Y           | •        |          |                      |
|                                                                                                    |                           |                           |                            |                     |          |              | ᄷ - ᄩ . 비    | a + cz 🔨    |          |          |                      |
|                                                                                                    |                           |                           |                            |                     |          | (            | <b>第一ジ・1</b> | 又们石         | )        |          |                      |
|                                                                                                    | άα με.                    | +日 々 1;                   |                            |                     |          |              | 自己报奖类        | 型。          | 1        |          |                      |
|                                                                                                    | - ポープ・                    | 「た石り                      | <u> </u>                   |                     |          | (            |              |             | $\gamma$ |          |                      |
|                                                                                                    | 日植空き                      | त सन्द न                  |                            |                     |          |              | 点击添加ジ        | そのして、       |          |          |                      |
|                                                                                                    | 日県ラッ                      |                           | # \                        |                     |          | $\sim$       | 信自 工力        | 4 植 🔪       |          |          |                      |
|                                                                                                    | +坦夕 16                    | 日答理                       | <u>۱</u>                   |                     |          | (            |              |             |          |          |                      |
| •                                                                                                    | 山泥口火                      | 日日年                       | <b>'</b>                   |                     |          |              | 写项目。         |             |          |          |                      |
|                                                                                                    | 出行坦ク                      | 乙丙日名                      | <del>é</del>               |                     |          | イ            |              | $\sim$      |          |          |                      |
|                                                                                                    |                           |                           | •                          |                     |          |              | $\checkmark$ |             |          |          |                      |
|                                                                                                    | 理 丙 百                     | 「以白っ                      | <b>1</b> /                 |                     |          |              | $\sim$       |             |          |          |                      |
|                                                                                                    |                           |                           | <b>-</b> /                 |                     |          |              |              |             |          |          |                      |
|                                                                                                    | 历在及当                      | ら た 提 る                   | ζ /                        |                     |          |              |              |             |          |          |                      |
|                                                                                                    | <i>"</i> , – <i>"</i> , – |                           | • /                        |                     |          |              |              |             |          |          |                      |
|                                                                                                    | . 的 I                     | 58                        |                            |                     |          |              |              |             |          |          |                      |
|                                                                                                    |                           |                           |                            |                     |          |              |              |             |          |          |                      |
|                                                                                                    |                           |                           |                            |                     |          |              |              |             |          |          |                      |
|                                                                                                    |                           |                           |                            |                     |          |              |              |             |          |          |                      |
|                                                                                                    |                           |                           |                            |                     |          |              |              |             |          |          |                      |
| and the second second se |                           |                           |                            |                     |          |              |              |             |          |          |                      |

| 动项目基本信息        |         |            | ×                                                                                                    |
|----------------|---------|------------|----------------------------------------------------------------------------------------------------|
| * 奖励类型         | * 评审组   | * 所属国民经济行业 |                                                                                                    |
| - 请选择-         | 请选择评审组  | 国民经济行业     |                                                                                                    |
| 当前奖励类型申报数量为:0项 |         |            | 第二十二章 第二十二章 第二十三章 第二十三三十三章 第二十三三,三十三章 第二十三三,三,三十三章 第二十三章 第二十三章 第二十三三,三三,二十三三三,三三,三二,三二,三二,三二,二二,二二,二二,二二,二二,二二,二二, |
| * 拟报奖项第一等级     | 拟指      | 员奖顷第二等级    |                                                                                                    |
| - 请选择-         | ~ -     | 请选择-       | - 加坝日基个信息                                                                                                    |
| "提名者           |         |            | 添加项目基本。                                                                                                    |
| 请选择推荐单位        |         |            |                                                                                                    |
| 成果名称           |         |            | 一 / 万必項坝,点:                                                                                                    |
| 请输入成果名称        |         |            | 存、系统会。                                                                                                    |
| 成果研究开始日期       | * 成界    | 限研究结束日期    |                                                                                                    |
| 开始日期           | 辑       | 与束日期       |                                                                                                    |
| * 学科分类名称①      | 学科分类名称② | 学科分类名称③    |                                                                                                    |
|                | 法洗择学利夕称 | 请选择学科名称    |                                                                                                    |

#### http://stams.gxinfo.org

| ■ 系统管理后台・广西科技奖励系 ×            | +                                 |                                  |                                   |                          |         |             |                                      |                                   | - a ×.                  |
|-------------------------------|-----------------------------------|----------------------------------|-----------------------------------|--------------------------|---------|-------------|--------------------------------------|-----------------------------------|-------------------------|
| <) → ୯ û                      | Iocalhost:92/public/index.php/adm | in.html#/public/index.php/data/a | ward/edit.html?type=1&tag=project | &spm=m-94-95-96&id=11&aa | lass=31 |             |                                      | 骤 … 合                             | III\ 🖸 🌒 🛱 🦘 🗏          |
| <sup>←</sup> 西科技奖励系统dev *' == | E 科技奖励                            |                                  |                                   |                          |         |             |                                      |                                   | ) user01 悠当前是:基本用户(7限 へ |
| 提名管理系统 🗸 »                    | 修改项目:【项目名称 测试申报奖项目】【奖励类           | 型科学技术进步奖——产业创新类】                 |                                   |                          |         |             |                                      | 牛끸信息                              | コーフに                    |
| ▲ 提名项目管理                      | 0                                 | 0                                |                                   |                          |         |             |                                      |                                   |                         |
| 行业评审系统 へ                      |                                   |                                  |                                   | - H-1200.00              | BOG9H0( | 前升管理        | —— 俱与,提名凡                            | 191                               | 贝。                      |
| 终许管理系统 个                      | ·基本情况<br>"评审组                     |                                  |                                   | * 奖励类型                   |         |             |                                      |                                   |                         |
| 专家信息維护へ                       | 机械、冶金与能源                          |                                  |                                   | 科学技术进步奖——产业创新美           |         |             | ──────────────────────────────────── | <b>B万式</b>                        | リークション                  |
|                               | * 爆名者                             |                                  |                                   |                          |         |             |                                      | _                                 |                         |
|                               | 南宁市科学技术局                          |                                  |                                   |                          |         |             |                                      | 息.在は                              | 辺換                      |
|                               | * 成果名称<br>彩式由将在项目                 |                                  |                                   |                          |         |             |                                      |                                   |                         |
|                               | * 成果研发开始日期                        |                                  |                                   |                          |         | * 成果研发结束日期  | 「切換之前」                               | 必须先(                              |                         |
|                               | 2017-05-01                        |                                  |                                   |                          |         | 2021-05-17  |                                      |                                   |                         |
|                               | * 学科分类名称①                         |                                  |                                   | 学科分类名称②                  |         |             | - 当前 五 信 身                           | ──否则◀                             | □                       |
|                               | 系统评估与可行性分析                        |                                  |                                   | 震沌                       |         |             |                                      |                                   |                         |
|                               | 授权发明专利(项)                         |                                  |                                   |                          |         | 授权其他知识产权(项) | 和信自不倶を                               | z 向 颗 产                           | 仕                       |
|                               | 0                                 |                                  |                                   |                          |         | 0           |                                      |                                   | <b></b> • /             |
|                               | *成果来避(点击增加技健,可以增加记录)              |                                  |                                   |                          |         |             |                                      |                                   |                         |
|                               | 増加 上移 下移                          |                                  |                                   |                          |         |             |                                      |                                   |                         |
|                               | 推序号 计划、基金线                        | e型                               | 计划、基金名称                           |                          | 编号      |             | 下达即②  下达印度                           | 操作                                |                         |
|                               | 1                                 | ~                                |                                   |                          |         |             |                                      | 新社 148 FF                         | 8                       |
|                               |                                   |                                  |                                   |                          |         |             |                                      | 14                                |                         |
|                               |                                   |                                  |                                   |                          |         |             | +T * T                               | <b>5 4</b>                        |                         |
|                               |                                   |                                  |                                   |                          | 保存数据    | E ECHINGHE  |                                      |                                   |                         |
|                               |                                   |                                  |                                   |                          |         |             | > 心情                                 | 16                                |                         |
|                               |                                   |                                  |                                   |                          |         |             |                                      |                                   |                         |
|                               |                                   |                                  |                                   |                          |         |             | $\mathcal{M}$                        | $\langle \rangle \langle \rangle$ |                         |
|                               |                                   |                                  |                                   |                          |         |             |                                      |                                   |                         |
|                               |                                   |                                  |                                   |                          |         |             | V                                    |                                   |                         |
|                               |                                   |                                  |                                   |                          |         |             |                                      |                                   |                         |

📱 へ 🛐 💊 🗊 🕼 🤣 中 💋 20:01周— 2021/5/17

| 系统管理后台·广西科技奖励》 | × +    |                  |                  |                          |                                |                   |                       |             |           |              |                                                                                                    | - 0 ×                |
|----------------|--------|------------------|------------------|--------------------------|--------------------------------|-------------------|-----------------------|-------------|-----------|--------------|----------------------------------------------------------------------------------------------------|----------------------|
| (←) → ♂ @      | 0      | Iocalhos         | c92/public/index | .php/admin.html#/public/ | index.php/data/award/index.hti | ml?spm=m-94-95-96 |                       |             |           |              | 题 … ☆                                                                                                    | li\ 🗊 ⑧ 🐄 🌩 Ξ        |
| 广西科技奖励系统dev *1 | =      | 科技奖励             |                  |                          |                                |                   |                       |             |           |              | c                                                                                                    | user01 您当前是·基本用户权限 へ |
| 提名管理系统 🗸       | »提名项   | 目管理              |                  |                          |                                |                   |                       |             |           |              | 添加项目类励信息                                                                                                   | 添加个人类励信息 添加企业类励信息    |
| 🔹 提名项目管理       |        |                  |                  |                          |                                |                   |                       |             |           |              |                                                                                                    |                      |
| 行业评审系统 ^       | 18     | 11日度家<br>旧名称 法输入 | 项目               | 主要完成单位 语输入主              | 要完成单位                          | 话输入主要完成人          | 年度 语输入年度 开始时间 语输入开始时间 | 结束时间 透输入结束图 |           |              |                                                                                                    |                      |
| 终评管理系统 个       |        |                  |                  |                          |                                |                   |                       |             | -1 26. M  |              |                                                                                                    |                      |
| 专家信息維护へ        |        | 编码               | 年度               | 成果名称                     | 候远个人<br>(主要完成人)                | 候远组织<br>(主要完成单位)  | 由报华阶峰型                | 当年同美由报数     | 由授评审组     | 状态           | 操作                                                                                                    |                      |
|                |        | 11               | 2021             | 测试申报奖项目                  | 未填写                            | 未填写               | 科学技术进步奖——产业创新类        | 3项          | 机械、油金与能源  | 還名內容保存       | 基本特改 详细修改 [<br>]<br>]<br>]<br>]<br>]<br>]<br>]<br>]<br>]<br>]<br>]<br>]<br>]<br>]<br>]<br>]<br>]<br>]<br>] | 2                    |
|                |        | 10               | 2021             | 大数据                      | 李家深                            | 广西大学              | 科学技术进步奖——产业创新类        | 3项          | 电子信息与科技服务 | 网评通过         | 申请撤回 生成数 4书                                                                                                |                      |
|                | 共 2 祭( | 2录,每页显示[         | 100 🤍 堡。 共 1 页   | 前前显示篇 1 页。               |                                |                   |                       |             |           |              |                                                                                                    |                      |
|                |        |                  |                  |                          |                                |                   |                       |             | _         |              | 2                                                                                                    |                      |
|                |        |                  |                  |                          |                                |                   |                       | (           | 体工止       | 古土           | <b># #</b> )                                                                                               |                      |
|                |        |                  |                  |                          |                                |                   |                       |             | <b> </b>  | ,从山          | 土成                                                                                                    |                      |
|                |        |                  |                  |                          |                                |                   |                       |             | 颗夕土       | ±Т FП        | 22 年                                                                                                    |                      |
|                |        |                  |                  |                          |                                |                   |                       |             |           |              | 15 =10                                                                                                    |                      |
|                |        |                  |                  |                          |                                |                   |                       |             | 件交提       | 名单位          | 同意                                                                                                    |                      |
|                |        |                  |                  |                          |                                |                   |                       |             |           |              |                                                                                                    |                      |
|                |        |                  |                  |                          |                                |                   |                       |             | 送至奖       | 励办。          | 点击                                                                                                    |                      |
|                |        |                  |                  |                          |                                |                   |                       |             | 坦大司       |              | 夕西                                                                                                    |                      |
|                |        |                  |                  |                          |                                |                   |                       |             | 顶义リ       | 元队征          | 白火                                                                                                    |                      |
|                |        |                  |                  |                          |                                |                   |                       |             | E         | <b>埴</b> 报 。 | )                                                                                                    |                      |
|                |        |                  |                  |                          |                                |                   |                       |             |           |              |                                                                                                    |                      |
|                |        |                  |                  |                          |                                |                   |                       |             |           |              |                                                                                                    |                      |

#### http://stams.gxinfo.org

(八)项目单位管理

输入广西科技系统网址 (http://stams.gxinfo.rog), 登录系统,点击 科技奖励->奖励管理系统-> 项目单位管理,可管理本单 位奖励提名项目信息;项目 管理依据为第一候选组织。

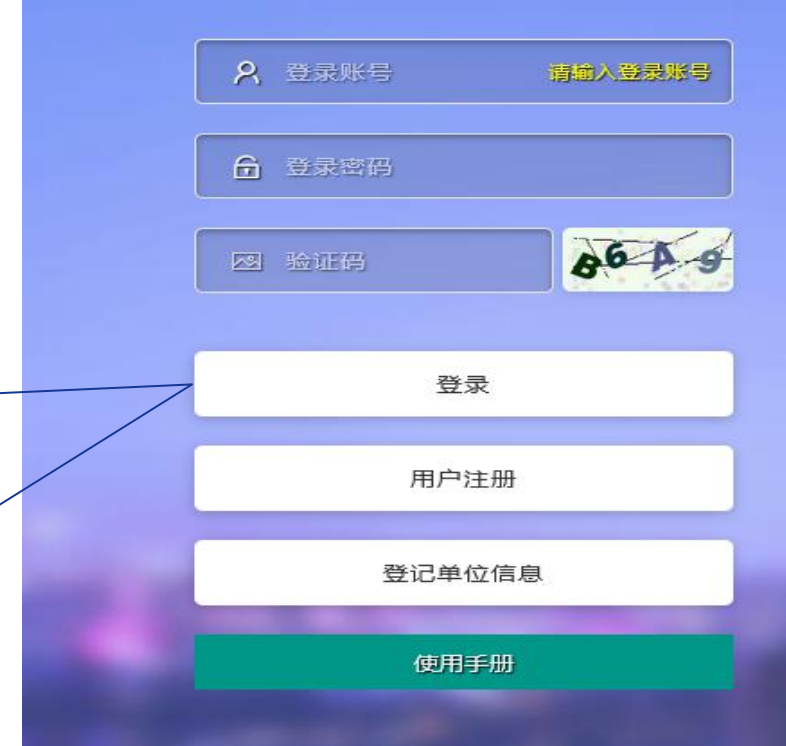

| 系统管理后台·广西科技奖励 = × 十        | ÷               |                    |                          |                                 |                              |                      |            |                |       | - ø ×                   |
|----------------------------|-----------------|--------------------|--------------------------|---------------------------------|------------------------------|----------------------|------------|----------------|-------|-------------------------|
| )→ ଫ ໖                     | Iocalhost       | 92/public/index.ph | hp/admin.html#/public/ir | adex.php/nomi/orgmanage/index.l | ntml?spm=m-94-103-105        |                      |            |                | 题 … 合 | IN □ ◎ ≒ ゥ ≡            |
| 西科技奖励系统dev <sup>v1</sup> Ξ | 科技奖励            |                    |                          |                                 |                              |                      |            |                |       | ● user02 您当前是:用户单位管理员 へ |
| 提名管理系统 へ ※ 技               | 是名项目管理          |                    |                          |                                 |                              |                      |            |                |       |                         |
| 奖励管理系统 🗸 🖌                 |                 |                    |                          |                                 |                              |                      |            |                |       |                         |
| ₽ 项目单位管理                   | 条件搜索            | March+ 101910      | a 15 aD 10-4-10 10       | - 16日夕谷 通給入15日                  | +要要求的你 (法约) +要求过能的           | + 要求性() 活动() + 要求点() | 0 te m     |                |       |                         |
| 行业评审系统                     | -HUR BURE/14106 | anno-octo anno-oc  | ortwoolskopt             | - OCHERTO INTROCOCHE            | TTRACTORIALIZ INTRACTORIALIZ | TRICK                | 54 IZ A    |                |       |                         |
| 终计管理系统 个                   | 10              | 年度                 | 项目名称                     | 主要完成单位                          | 主要完成人                        | 描名单位 (人)             | 状态         | 项目材料           |       | 獵作                      |
| 专家信息维护 へ                   | 10              | 2021               | 大数据                      | 广西大学                            | 李家深                          | 南宁市科学技术局             | 倡名项目提交     | 查若材料 查若流程 形审情况 |       |                         |
| 单位信息維护 へ                   | も1.2.记录,每页显示    | 20 、 条, 共 1 页当前    | 前显示第 1 页。                |                                 |                              |                      |            | 1              |       |                         |
|                            |                 |                    |                          |                                 |                              |                      |            | //             |       |                         |
|                            |                 |                    |                          |                                 |                              |                      |            |                |       |                         |
|                            |                 |                    |                          |                                 |                              |                      |            |                |       |                         |
| (                          |                 | - 先                | 利料                       | ちとう                             |                              |                      |            | /              |       |                         |
|                            | 22              |                    | / 1 <b>T</b> JJ          |                                 |                              |                      | L          |                |       |                         |
|                            | Æh              | <b>、</b> 北         | 타 쑉 표                    |                                 |                              |                      |            |                |       |                         |
|                            | - נעו           |                    | <b>卿 담 년</b>             | E尔                              |                              |                      |            |                |       |                         |
|                            | L <del>].</del> | TI                 |                          | - tate                          |                              |                      |            |                |       |                         |
|                            | - 37            | >坝                 | 日早1                      | 1官                              |                              | <b>笋一</b>            | 占未杏乏       |                |       |                         |
|                            |                 |                    | /r/r === _1              |                                 |                              | オーシー                 |            | •              |       |                         |
|                            | _ 埋,            |                    | 管理ス                      | 2 里 2                           |                              | オギギ                  | 中期追应       | 1              |       |                         |
|                            |                 |                    |                          |                                 |                              | 们什们,                 | 山观区巴       | •              |       |                         |
|                            | (               | 夕陆台                | 坦夕邗                      | 58                              |                              |                      |            |                |       |                         |
|                            | 177 2           |                    |                          |                                 |                              | 修改、同                 | 可息提名我      |                |       |                         |
|                            |                 | /=                 | - 64                     |                                 |                              |                      |            | •              |       |                         |
|                            |                 | 12                 | る                        |                                 |                              | 钌                    | ₽          |                |       |                         |
|                            |                 |                    |                          |                                 |                              |                      | <b>z</b> o |                |       |                         |
|                            |                 |                    |                          |                                 |                              |                      |            |                |       |                         |
|                            |                 |                    |                          |                                 |                              |                      |            |                |       |                         |
|                            |                 |                    |                          |                                 |                              | <u> </u>             |            |                |       |                         |
|                            |                 |                    |                          |                                 |                              |                      |            |                |       |                         |

| 系统管理后台·广西科技奖励》 × |              |                          |                |                       |                                    |                         |                        |        |                                      |           |                       |
|------------------|--------------|--------------------------|----------------|-----------------------|------------------------------------|-------------------------|------------------------|--------|--------------------------------------|-----------|-----------------------|
| -)→ C @          | ØC           | ) localhosts             | 92/public/inde | x.php/admin.html#/pul | olic/index.php/nomi/orgmanage/inde | x.html?spm=m-94-103-105 |                        |        |                                      | 题 … 合     | II\ 🗉 🎕 ቱ 🦘 🗏         |
| 西科技奖励系统dev *1 Ξ  | <b>2 848</b> | 4.35.60                  |                |                       |                                    |                         |                        |        |                                      | C 🕒       | iser02 您当前是:用户单位管理员 ^ |
| 提名管理系统 へ ※       | 提名项目管        | £理                       |                |                       |                                    |                         |                        |        |                                      |           |                       |
| 奖励管理系统 🗸         | 14.1997      |                          |                |                       |                                    |                         |                        |        |                                      |           |                       |
| ₽ 项目单位管理         | 条件把          | 2次<br>活动入在府              | mare a         | 薛洗缢或唐素洗燥              | ▼ 项目名称 请输入项目                       | 主要会成单位 诗馆               | 主要会成単位 主要会成人 法協入主      |        |                                      |           |                       |
| 行业评审系统 个         |              | separation of the second | 31494030       | DSA21+-WISCRC21+      |                                    | TRADE HAD               | TRODUCT TRODUCT WANTED | - 12 A |                                      |           |                       |
| 终计管理系统 个         |              | ID                       | 年度             | 项目名称                  | 主要完成单位                             | 主要完成人                   | 提名单位(人)                | 状态     | 项目材料                                 | 提作        |                       |
| 专家信息维护へ          |              | 10                       | 2021           | 大数据                   | 广西大学                               | 亭家菜                     | 南宁市科学技术局               | 侍审统    | 查看材料 查看流程 形审伤兄                       | 退回悖改 同意總名 |                       |
| 単位信息維护へ          | 共1条记录        | , 每页显示 1                 | 00 、条,共1页      | 当前最示篇 1 页。            |                                    |                         |                        |        |                                      |           |                       |
|                  |              |                          |                |                       |                                    |                         |                        |        | 第三步,点击;<br>修改、同意提;<br>键,完成单位;<br>管理。 | 退名项目      |                       |

#### http://stams.gxinfo.org

(九)项目提名管理

输入广西科技系统网址 (http://stams.gxinfo.rog), 登录系统,点击 科技奖励->奖励管理系统-> 项目提名管理,可对要求提 名项目进行推荐管理;

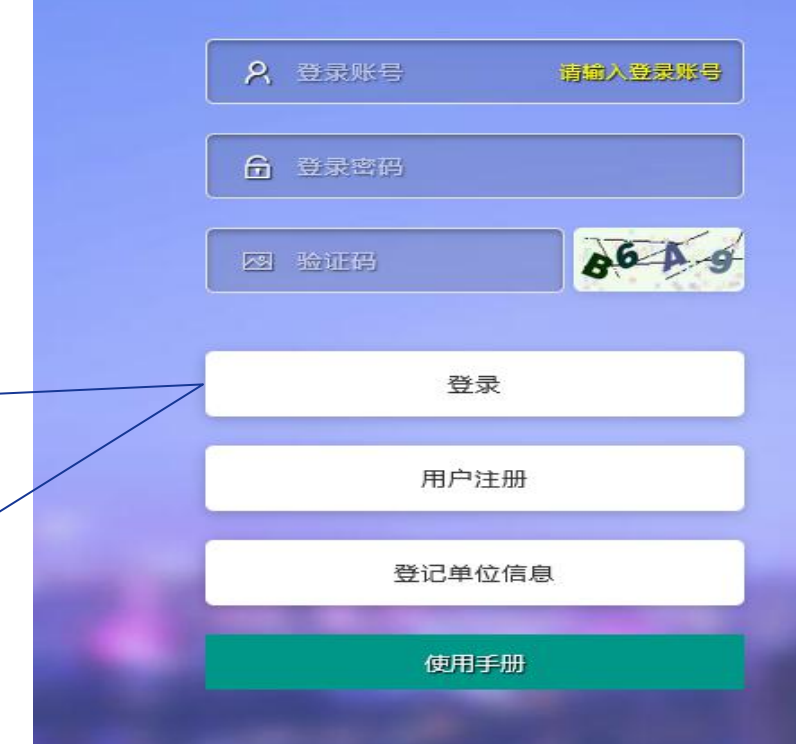

| 系统管理后台·广西科技奖励》 × | +              |                           |                                         |                              |                        |                 |                           |      |       | - <b>o</b> ×       |
|------------------|----------------|---------------------------|-----------------------------------------|------------------------------|------------------------|-----------------|---------------------------|------|-------|--------------------|
| ↔ ♂ ✿            | Iccalhost:9    | 2/public/index.php/adm    | in.html#/public/index.php/nomi/nominate | /index.html?spm=m-94-103-104 |                        |                 |                           |      | 影 … 合 | III\ 🗉 🛎 🛤 🖶       |
| 一西科技奖励系统dev *1   | 至 科技奖励         |                           |                                         |                              |                        |                 |                           |      | c     | user03 您当前是 提名管理 へ |
| 提名管理系統 ~         | »提名项目管理        |                           |                                         |                              |                        |                 |                           |      |       |                    |
| 🔹 提名项目管理         |                |                           |                                         |                              |                        |                 |                           |      |       |                    |
| 奖励管理系统 🗸         | 条件搜索           | Press and a second second | i formation a                           |                              |                        |                 |                           |      |       |                    |
| ● 项目提名管理         | 年度 请输入年度       | 当前状态 直接选择或搜索              | 東西岸 → 項目名称 清縮入項目                        | 主要完成单位 请磁入主!                 | <u>主要完成</u> 用位 主要完成人 调 | 辐入主要完成人<br>Q.搜索 |                           |      |       |                    |
| 行业评审系统           | <b>D</b>       | 年度                        | 陵日名称                                    | 主要完成单位                       | 主要完成人                  | <b>K</b> 8      | 质目材料                      |      |       | 是作                 |
| 终评管理系统 个         | 10             | 2021                      | 大数据                                     | 广西大学                         | 中家菜                    | 同意提名            | 查看材料 查看流程                 | 形审情况 |       | 1012530197         |
|                  |                | 2021                      | 测试申报奖项目                                 | 来填写                          | 未填写                    | 提名项目提交          | <u>효</u> 중材料 <u>효</u> 중/4 | 形率情况 |       | 中議報的               |
|                  | 共2条记录, 电同显示 10 | ) 🗸 条,共 175当前显示第 1        | 页.                                      |                              |                        |                 |                           |      |       |                    |
|                  | -              |                           |                                         |                              |                        |                 |                           |      |       |                    |
|                  | / 笙-           | - 先                       | 私技业                                     |                              |                        |                 |                           |      |       |                    |
|                  | ᅏ              |                           |                                         |                              |                        | /               |                           |      |       |                    |
|                  | 辰九二            | 、物局                       | h 答 玾 玄                                 |                              | 1                      |                 |                           |      |       |                    |
|                  | - כונוו        | ~ <b>大</b> ())            | 日生不                                     |                              | 1                      |                 |                           |      |       |                    |
|                  | 纮              | 、頂目                       | 坦夕答                                     |                              | <u></u>                | يربين مرز       |                           |      |       |                    |
|                  | =76 -          | ~火口                       | 证口日                                     |                              | 第二                     | 步,点司            | G宣看                       |      |       |                    |
|                  | IH             | चा 🕾                      | 细性类                                     |                              |                        |                 |                           |      |       |                    |
|                  | 耳,             | 빌릴                        | 汪淮仔                                     |                              | 材料                     | 后,出现            | 见很回                       |      |       |                    |
|                  | ار بعد         | 1                         |                                         |                              |                        |                 |                           |      |       |                    |
|                  | 早1             | <b>エン わり</b>              | 「禹旳埞                                    |                              | 修改                     | 同音机             | 皇乞 塝                      |      |       |                    |
|                  |                |                           |                                         |                              |                        |                 |                           |      |       |                    |
|                  | <b>\</b>       | 名项                        |                                         | /                            |                        | 好事              |                           |      |       |                    |
|                  |                |                           |                                         |                              |                        | 双王。             |                           |      |       |                    |
|                  |                |                           |                                         |                              |                        |                 |                           |      |       |                    |
|                  |                |                           |                                         |                              |                        |                 |                           | 1    |       |                    |
|                  |                |                           |                                         |                              |                        |                 |                           |      |       |                    |
|                  |                |                           |                                         |                              |                        |                 |                           |      |       |                    |

| 系统管理后台·广西科技奖励》 > | × +    |                  |                  |                            |                 |                     |                     |                |           |                     | - ø ×                                   |
|------------------|--------|------------------|------------------|----------------------------|-----------------|---------------------|---------------------|----------------|-----------|---------------------|-----------------------------------------|
| €) → ୯ @         | 0      | localhost:9      | 2/public/index.p | hp/admin.html#/public/     | index.php/nomi/ | 'nominate/index.htm | nl?spm=m-94-103-104 |                |           | <b>※ … ☆</b>        | III II II II II II II II II II II II II |
| 西科技奖励系统dev *1    | = 84   | 技奖励              |                  |                            |                 |                     |                     |                |           |                     | C 🕒 user03 懲当前是 提名管理 ヘ                  |
| 提名管理系统 🗸 🗸       | » 提名项目 | 管理               |                  |                            |                 |                     |                     |                |           |                     |                                         |
| 🔹 提名项目管理         | 1      |                  |                  |                            |                 |                     |                     |                |           |                     |                                         |
| 奖励管理系统 >         | 条件     | 搜索               | Internet as a    |                            |                 |                     |                     |                |           |                     |                                         |
| ● 項目提名管理         | 年度     | 请输入年度            | 当前状态  且接         | 活择或覆索活择                    | ▼ 项目名称          | 请输入项目               | 主要完成单位 请输入主要完成单位    | 主要完成人 请输入主要完成人 | 以投索       |                     |                                         |
| 行业评审系统 个         |        | ID               | 年度               | 项目名称                       |                 | 主要完成单位              | 主要完成人               | 秋志             | 项目材料      | 操作                  |                                         |
| 终评管理系统 个         |        | 10               | 2021             | 大数据                        |                 | 广西大学                | 李家深                 | 特撮尊            | 查看初料 查看流程 | 形率情况 退局终故 同意提名 市造制的 |                                         |
|                  |        | 11               | 2021             | 测试申报奖项目                    |                 | 未填写                 | 末填写                 | 提名项目提交         | 查看材料 查看流程 | 形率情况                |                                         |
|                  |        |                  |                  | a a sua deve a construcció |                 |                     |                     |                |           | /                   |                                         |
|                  | 共2条记录  | 我,每页显示 <u>10</u> | 0 ↓ 条, 共1页当      | 前显示篇1页。                    |                 |                     |                     |                |           |                     |                                         |
|                  |        |                  |                  |                            |                 |                     |                     |                |           |                     |                                         |
|                  |        |                  |                  |                            |                 |                     |                     |                |           |                     |                                         |
|                  |        |                  |                  |                            |                 |                     |                     |                |           |                     |                                         |
|                  |        |                  |                  |                            |                 |                     |                     |                |           |                     |                                         |
|                  |        |                  |                  |                            |                 |                     |                     |                |           |                     |                                         |
|                  |        |                  |                  |                            |                 |                     |                     |                |           |                     |                                         |
|                  |        |                  |                  |                            |                 |                     |                     |                |           | 第三步,点击退回            |                                         |
|                  |        |                  |                  |                            |                 |                     |                     |                |           |                     |                                         |
|                  |        |                  |                  |                            |                 |                     |                     |                |           | 修改 同音提名按            |                                         |
|                  |        |                  |                  |                            |                 |                     |                     |                |           |                     |                                         |
|                  |        |                  |                  |                            |                 |                     |                     |                |           | 续武中法拗同 空            |                                         |
|                  |        |                  |                  |                            |                 |                     |                     |                |           | <b>姓戈十肖瓜凹,元</b>     |                                         |
|                  |        |                  |                  |                            |                 |                     |                     |                |           | <b>武石口相友答理</b>      |                                         |
|                  |        |                  |                  |                            |                 |                     |                     |                |           | 成坝日埞石官埕。            |                                         |
|                  |        |                  |                  |                            |                 |                     |                     |                |           |                     |                                         |
|                  |        |                  |                  |                            |                 |                     |                     |                |           |                     |                                         |
|                  |        |                  |                  |                            |                 |                     |                     |                |           |                     |                                         |
|                  |        |                  |                  |                            |                 |                     |                     |                |           |                     |                                         |

### 五、系统使用的常见问题

- (1) 注册用户,系统提示单位未注册或未登记?
  - 一是因为您所在的单位未在奖励系统中登记机构信息;
  - 二是您输入单位社会统一信用代码有误,在奖励系统中找不机构信息。
  - (2) 填写信息后,点击保存没有反应?
- 系统在前端做了验证检查,有必须填写项你没有填写,所以系统没有反 应,请认真检查出现红色的提示项目及时填写相关信息。
  - (3) 用户注册成功后,不能登录系统?
- 注册用户填写密码出现了大小写,或是一注册就忘记密码,所以不能登 录系统。遇到上述情况,请及时与系统维护人员联系解决。
- (4)申请成为单位管理后,为何不能拥有单位管理员权限功能?
  是因为奖励办还有审核你的相关信息,分配给你管理员权限,请耐心等待。

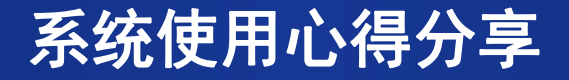

- 1. 学会适应系统, 耐心培养自己使用习惯, 就会得心应手;
- 2. 系统不响应您, 您主动响应他, 检查打 "\*" 号项, 就会形成良性互动;
- 3. 用心交流,及时反馈遇到的问题,就会你好我也好;
- 4. 少些抱怨, 多些尝试, 就会发现他还行;
- 5. 没有最好,只有更好,系统完善永远在路上;

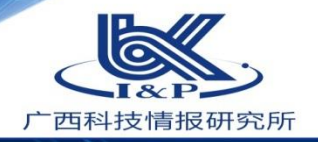

## Thank You !!

MANA

stams.gxinfo.org